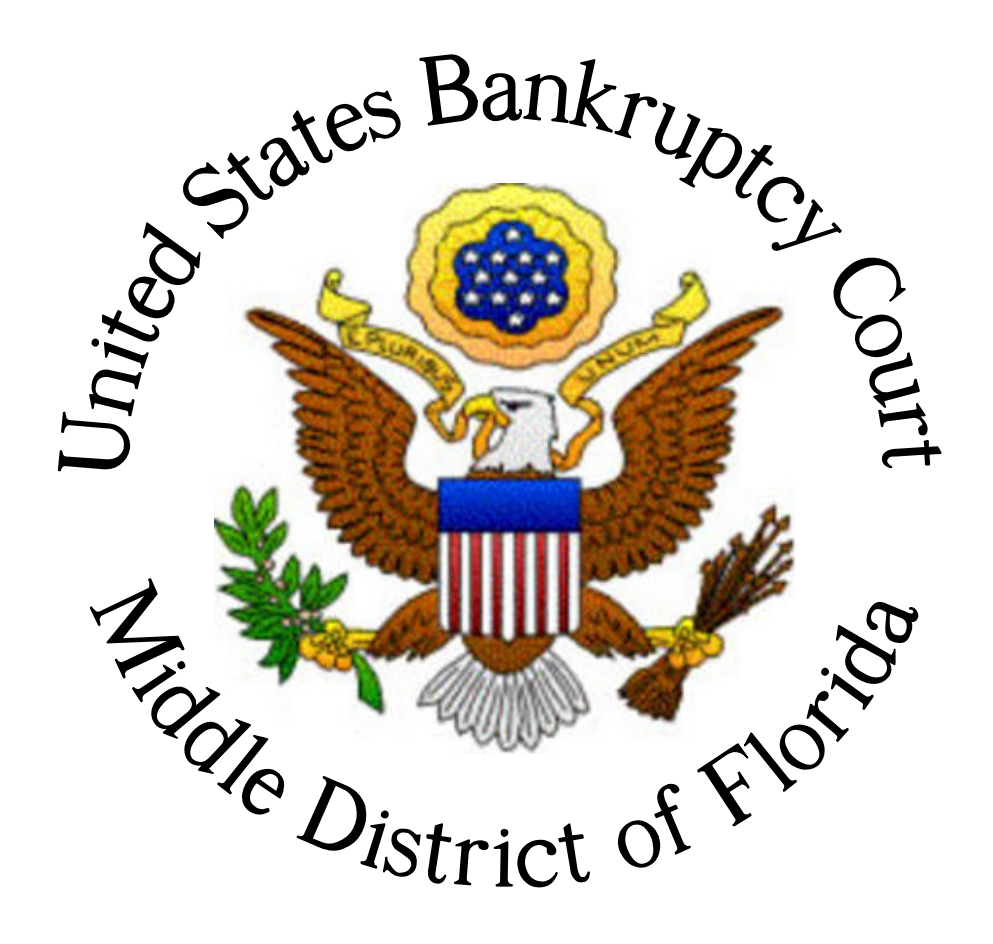

## HOW TO CONVERT CM/ECF REPORTS INTO PDF'S.

April 11, 2004

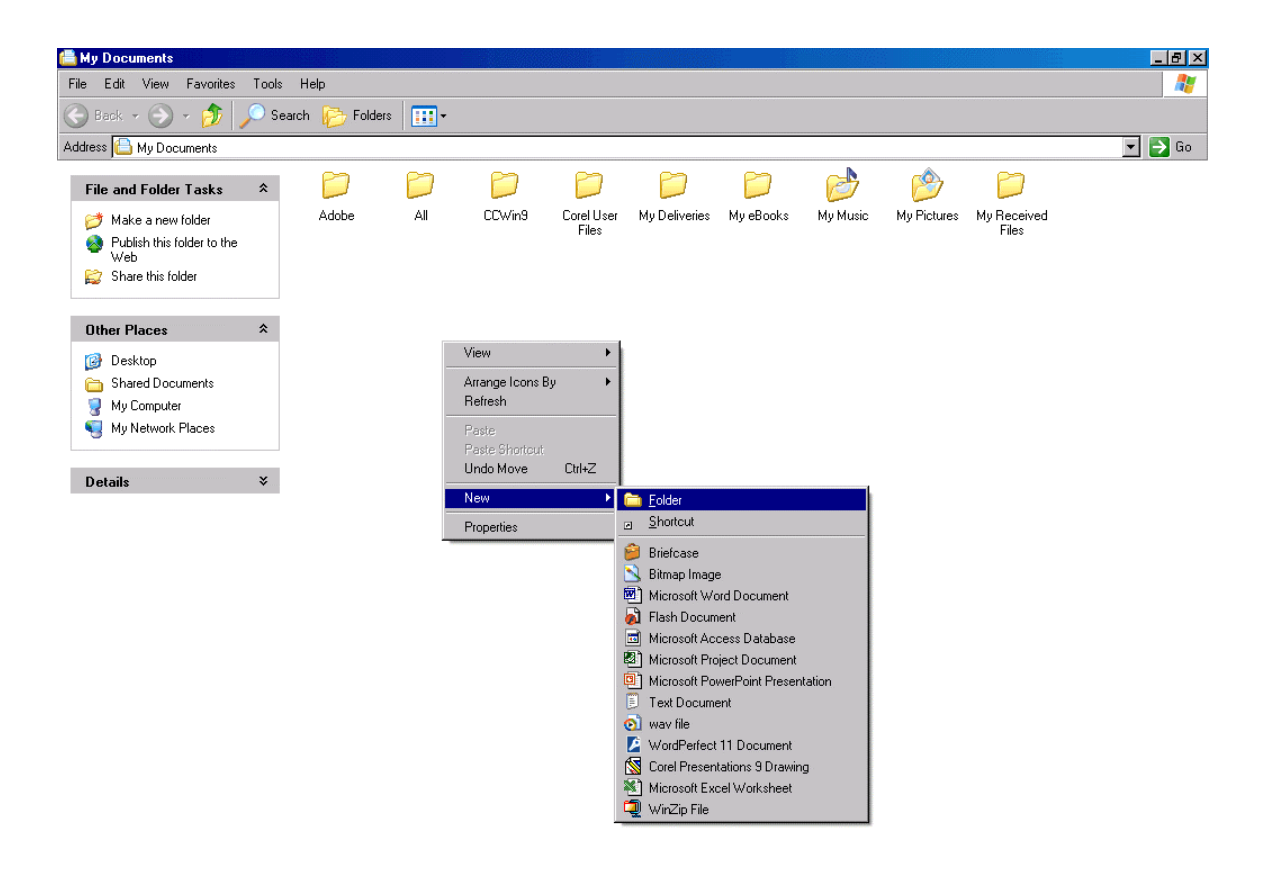

Create a folder anywhere in your workstation that will house the newly created PDFs. Right click on your mouse and select New, then Folder.

| 📇 My Documents                                                                                                    |                 |            |                     |               |           |          |             |                      | _ 8 ×  |
|----------------------------------------------------------------------------------------------------|-----------------|------------|---------------------|---------------|-----------|----------|-------------|----------------------|--------|
| File Edit View Favorites Tool:                                                                                                    | s Help          |            |                     |               |           |          |             |                      |        |
| 🕞 Back 👻 🕤 🖌 🏂 🔎 S                                                                                                    | earch 📂 Folders | •          |                     |               |           |          |             |                      |        |
| Address 🕒 My Documents                                                                                                    |                 |            |                     |               |           |          |             |                      | 💌 🄁 Go |
| File and Folder Tasks *                                                                                                    |                 |            |                     |               |           | <b>6</b> |             |                      |        |
| <ul> <li>Rename this folder</li> <li>Move this folder</li> <li>Copy this folder</li> <li>Publish this folder to the Web</li> <li>Share this folder</li> <li>E-mail this folder's files</li> <li>Delete this folder</li> </ul> | Adobe           | All CCWin9 | Corel User<br>Files | My Deliveries | My eBooks | My Music | My Pictures | My Received<br>Files |        |
| Desktop       Desktop       Shared Documents       My Computer       My Network Places                                                                                                    |                 |            |                     |               |           |          |             |                      |        |

A new folder will appear and you will have the ability to name the folder. In this instance, CMECF PDFs was used to name the folder.

| Middle District of Florida Li    | ive Database - Microsoft Ir    | ternet Explorer                                                                                                    |                                              |                     |            |              | _ 8 ×    |
|----------------------------------|--------------------------------|----------------------------------------------------------------------------------------------------|----------------------------------------------|---------------------|------------|--------------|----------|
| File Edit View Favorites         | Tools Help                     |                                                                                                    |                                              |                     |            |              | - 🥂      |
| 🌍 Back 🔹 🕥 🖌 🗾 🙎                 | 🖞 🏠 🔎 Search 🤸                 | 'Favorites 🔇 Media 🧭 🔗 -                                                                                                    | 😓 🗹 - 🛛                                      | <mark>-</mark> - 33 |            |              |          |
| Address 🕘 https://ecf.flmb.circ1 | 1.dcn/cgi-bin/login.pl?9548872 | 71917251-L_916_0-1                                                                                                    |                                              |                     |            | 💌 🄁 Go       | Links »  |
| <b>ECF</b>                       | Bankruptcy                     | • Adversary •                                                                                                    | Query •                                      | Reports             | • Utilitie | es • Logout  | ?-       |
|                                  |                                | U.S. Bankrupte<br>Middle District<br>Internet Paymer<br>4/12/2004 to 4/                                                                                                    | y Court<br>of Florida<br>uts Made<br>12/2004 |                     |            |              | <b>^</b> |
| Name                             | Date Paid                      | Description                                                                                                    | Payment<br>Method                            | Receipt #           | Amount     |              |          |
| Altman, Robert                   | 2004-04-12 08:45:46            | Chapter 7 Voluntary Petition -<br>Case Upload(3:04-bk-03694)<br>[caseupld,1027u] ( 209.00)                                                                                                    | credit card                                  | 113AB2585413        | \$ 209.00  |              |          |
| DeMetros, Christopher R          | 2004-04-12 09:22:24            | Chapter 7 Voluntary Petition -<br>Case Upload(3:04-bk-03702)<br>[caseupld,1027u] ( 209.00)<br>Chapter 7 Voluntary Petition -<br>Case Upload(3:04-bk-03701)<br>[caseupld,1027u] ( 209.00)<br>Chapter 7 Voluntary Petition -<br>Case Upload(3:04-bk-03699)<br>[caseupld,1027u] ( 209.00)<br>Chapter 7 Voluntary Petition -<br>Case Upload(3:04-bk-03700)<br>[caseupld,1027u] ( 209.00) | credit card                                  | 113AB2585897        | \$ 836.00  |              |          |
| Fallon, Peter Max                | 2004-04-12 10:20:26            | Motion for Relief From Stav                                                                                                    |                                              |                     |            |              | •        |
| 📰 🕺 Done                         |                                |                                                                                                    |                                              |                     | II         | 🔒 🥥 Internet |          |

After you have created the folder on your workstation, log into CM/ECF and generate a report you would like to run.

| Fine         Edit         Vew         Favore         Tool         Hep         Procession         Procession                                                                                                    | Middle District of Florida Li               | ive Database - Microsoft Ir   | iternet Explorer                                                                                                    |                        |              |             |    |        | _ 8 ×    |
|----------------------------------------------------------------------------------------------------|---------------------------------------------|-------------------------------|----------------------------------------------------------------------------------------------------|------------------------|--------------|-------------|----|--------|----------|
| New<br>Den       Chło       Seach       Favarite       Włada       Cole       Cole       Co                                                                                                    | File Edit View Favorites                    | Tools Help                    |                                                                                                    |                        |              |             |    |        |          |
| Control       der/cg/kin/cgin p73548872713172514_918_0.01       Image: Sore Aa.       Image: Sore Aa.       Image: Sore Aa.       Image: Sore Aa.       Image: Sore Aa.       Control       Image: Sore Aa.       Control       Image: Sore Aa.       Control       Image: Sore Aa.       Control       Control       Contro       Contro       Control                                                                                                    | New                                         | 🛚 🏠 🔎 Search 🔶                | Pavorites 😢 Media 🧭 🍰 -                                                                                                    | 😓 🗹 - 🛛                | <b>_</b> 🔏   |             |    |        |          |
| Other Save Ac       Date Paid       Adversary       Query       Reports       Utilities       Logout         Pipel Store       Diffe       U.S. Bankruptcy Court       Middle District of Florida       Internet Payments Made       4/12/2004       Internet Payments Made       4/12/2004       Popelies       Volt Office       Date Paid       Description       Payment       Receipt #       Amount         Altman, Robert       2004-04-12 08:4546       Chapter 7 Voluntary Petition - Case Upload(3:04-bk-03694)<br>[caseupld,1027u] (209.00)       credit card       113AB2585413       \$ 209.00         DeMetros, Christopher R       2004-04-12 09:22:42       Chapter 7 Voluntary Petition - Case Upload(3:04-bk-03702)<br>[caseupld,1027u] (209.00)       Credit card       113AB2585413       \$ 209.00         DeMetros, Christopher R       2004-04-12 09:22:42       Chapter 7 Voluntary Petition - Case Upload(3:04-bk-03702)<br>[caseupld,1027u] (209.00)       credit card       113AB2585413       \$ 209.00         DelMetros, Christopher R       2004-04-12 09:22:42       Chapter 7 Voluntary Petition - Case Upload(3:04-bk-03702)<br>[caseupld,1027u] (209.00)       credit card       113AB2585897       \$ 8:36.00         Falton Peter Max       2004-04-12 10:2026       Motion for Bether From Stay       credit card       113AB2585897       \$ 8:36.00                                                                                                    | Edit                                        | .den/cgi-bin/login.pl?9548872 | 71917251·L_916_0·1                                                                                                    |                        |              |             |    | 💌 🄁 Go | Links »  |
| Prot.       U.S. Bankruptcy Court         Priod Preview       ColsP         Priod Preview       Difference of the preview         Send Import and Export       Date Paid       Payments Made 41/12/2004 to 4/12/2004         Properties:       Work Office         Observation       Date Paid       Perspan="4">Payment Method       Receipt # Amount         Altman, Robert       2004-04-12 08/45/46       Chapter 7 Voluntary Petition - Case Upload(3:04-bk-03694) [caseupld,1027u] (209.00)         DeMetros, Christopher R       2004-04-12 09/22/24       Chapter 7 Voluntary Petition - Case Upload(3:04-bk-03702) [caseupld,1027u] (209.00)         Chapter 7 Voluntary Petition - Case Upload(3:04-bk-03701) [caseupld,1027u] (209.00)       Chapter 7 Voluntary Petition - Case Upload(3:04-bk-03702) [caseupld,1027u] (209.00)         Chapter 7 Voluntary Petition - Case Upload(3:04-bk-037001) [caseupld,1027u] (209.00)       Chapter 7 Voluntary Petition - Case Upload(3:04-bk-03699) [caseupld,1027u] (209.00)         Chapter 7 Voluntary Petition - Case Upload(3:04-bk-03699) [caseupld,1027u] (209.00)       credit card       113AB2585897       \$ 836.00         Falton Peter Max       2004-04-12 10:20:26       Motion for Relief From Stay                                                                                                    | Save Ctrl+S<br>Save As                      | Bankruptcy                    | • Adversary •                                                                                                    | Query •                | Reports      | • Utilities | s: | Logout | 2        |
| Internet Payments Made<br>4/12/2004 to 4/12/2004         Properties<br>Vorki Offline<br>Close       Date Paid       Description       Payment<br>Method       Receipt #       Amount         Altman, Robert       2004-04-12 084546       Chapter 7 Voluntary Petition -<br>Case Upload(304-bk-03694)<br>[caseupld,1027u] (209.00)       Inta Bassistic       \$ 209.00         DeMetros, Christopher R       2004-04-12 09:22:24       Chapter 7 Voluntary Petition -<br>Case Upload(304-bk-03702)<br>[caseupld,1027u] (209.00)       Inta Bassistic       \$ 209.00         Chapter 7 Voluntary Petition -<br>Case Upload(304-bk-03702)<br>[caseupld,1027u] (209.00)       Chapter 7 Voluntary Petition -<br>Case Upload(304-bk-03702)<br>[caseupld,1027u] (209.00)       Inta Bassistic       Internet Payments         Chapter 7 Voluntary Petition -<br>Case Upload(304-bk-03702)<br>[caseupld,1027u] (209.00)       Chapter 7 Voluntary Petition -<br>Case Upload(304-bk-03700)<br>[caseupld,1027u] (209.00)       Inta Bassistic       Inta Bassistic         Fallon Peter Max       2004-04-12 10:2026       Motion for Relief From Stay       Inta Bassistic       Inta Bassistic                                                                                                    | Page Setup<br>Print Ctrl+P<br>Print Preview |                               | U.S. Bankrupt<br>Middle District                                                                                                    | cy Court<br>of Florida |              |             |    |        | <u>^</u> |
| Properties<br>Work Offfine<br>CisceDate PaidDescriptionPayment<br>MethodReceipt #AmountAllman, Robert2004-04-12 08:45:46Chapter 7 Voluntary Petition -<br>Case Upload(3:04-bk-03694)<br>[caseupld,1027u] (209.00)Image: credit cardImage: credit card <t< td=""><td>Send   Import and Export</td><td></td><td>Internet Paymer<br/>4/12/2004 to 4/</td><td>nts Made<br/>12/2004</td><td></td><td></td><td></td><td></td><td></td></t<>                                                                                                    | Send   Import and Export                    |                               | Internet Paymer<br>4/12/2004 to 4/                                                                                                    | nts Made<br>12/2004    |              |             |    |        |          |
| Altman, Robert2004-04-12 08:45:46Chapter 7 Voluntary Petition -<br>Case Upload(3:04-bk-03694)<br>[caseupld,1027u] ( 209.00)redit card113AB2585413\$ 209.00DeMetros, Christopher R2004-04-12 09:22:24Chapter 7 Voluntary Petition -<br>Case Upload(3:04-bk-03702)<br>[caseupld,1027u] ( 209.00)Image: Care of the term of term of | Properties<br>Work Offline<br>Close         | Date Paid                     | Description                                                                                                    | Payment<br>Method      | Receipt #    | Amount      |    |        |          |
| DeMetros, Christopher R       2004-04-12 09:22:24       Chapter 7 Voluntary Petition -<br>Case Upload(3:04-bk-03702)<br>[caseupld,1027u] ( 209.00)       Image: Chapter 7 Voluntary Petition -<br>Case Upload(3:04-bk-03701)<br>[caseupld,1027u] ( 209.00)         Chapter 7 Voluntary Petition -<br>Case Upload(3:04-bk-03699)<br>[caseupld,1027u] ( 209.00)       Image: Chapter 7 Voluntary Petition -<br>Case Upload(3:04-bk-03699)<br>[caseupld,1027u] ( 209.00)       Image: Chapter 7 Voluntary Petition -<br>Case Upload(3:04-bk-03700)<br>[caseupld,1027u] ( 209.00)         Eatlon Peter Max       2004-04-12 10:20:26       Motion for Relief From Stay                                                                                                    | Altman, Robert                              | 2004-04-12 08:45:46           | Chapter 7 Voluntary Petition -<br>Case Upload(3:04-bk-03694)<br>[caseupld,1027u] ( 209.00)                                                                                                    | credit card            | 113AB2585413 | \$ 209.00   |    |        |          |
| Fallon Peter Max 2004-04-12 10:20:26 Motion for Relief From Stay                                                                                                    | DeMetros, Christopher R                     | 2004-04-12 09:22:24           | Chapter 7 Voluntary Petition -<br>Case Upload(3:04-bk-03702)<br>[caseupld,1027u] ( 209.00)<br>Chapter 7 Voluntary Petition -<br>Case Upload(3:04-bk-03701)<br>[caseupld,1027u] ( 209.00)<br>Chapter 7 Voluntary Petition -<br>Case Upload(3:04-bk-03699)<br>[caseupld,1027u] ( 209.00)<br>Chapter 7 Voluntary Petition -<br>Case Upload(3:04-bk-03700)<br>[caseupld,1027u] ( 209.00) | credit card            | 113AB2585897 | \$ 836.00   |    |        |          |
|                                                                                                    | Fallon, Peter Max                           | 2004-04-12 10:20:26           | Motion for Relief From Stay                                                                                                    |                        |              |             |    |        | •        |

After you run the report, click on File, Page Setup.

| Middle District of Florida Li                                                                                                    | ve Database - Microsoft Ir     | nternet Explorer                                                                           |                                                                                                    |               | _ 8 ×            |
|----------------------------------------------------------------------------------------------------|--------------------------------|--------------------------------------------------------------------------------------------|----------------------------------------------------------------------------------------------------|---------------|------------------|
| File Edit View Favorites                                                                                                    | Tools Help                     |                                                                                            |                                                                                                    |               | 🥂                |
| 🌀 Back 🔹 🕥 👻 🙎                                                                                                    | 🕽 🏠 🔎 Search 🤸                 | "Favorites 😢 Media 🧭 🔗 •                                                                   | 💺 🗹 - 🔜 🦓                                                                                                    |               |                  |
| Address 🕘 https://ecf.flmb.circ1                                                                                                    | 1.den/egi-bin/login.pl?9548872 | 71917251-L_916_0-1                                                                         |                                                                                                    |               | 💌 🄁 Go 🛛 Links 🌺 |
| <b>ECF</b>                                                                                                    | Bankruptcy                     | • Adversary •                                                                              | Query • Reports                                                                                                    | s • Utilities | • Logout 🥋       |
|                                                                                                    |                                | U.S. Bankrupt<br>Middle District                                                           | cy Court<br>of Florida                                                                                                    |               | <b>_</b>         |
|                                                                                                    | F                              | Page Setup                                                                                 | ? ×                                                                                                    |               |                  |
|                                                                                                    |                                | Paper<br>Size:                                                                             | Parameteria da la parte de la como de la como de la com                                                                                                    |               |                  |
| Name                                                                                                    | Date Paid                      | Letter                                                                                     | 4 Comment successful frame,<br>4 Comment successful frame,<br>4 Data mere and all frames<br>4 Data mere provide the successful frames<br>4 Data mere and the successful frames<br>4 Data mere and the succesful frames<br>4 Data | Amount        |                  |
| Altman, Robert                                                                                                    | 2004-04-12 08:45:46            | Source:<br>Automatically Select                                                            | Constraints<br>Constraints and Constraints<br>Constraints and Constraints<br>Constraints and Constraints<br>Have expression The Management All<br>Constraints Provide States<br>Constraints and Constraints<br>Constraints and Constraints<br>Constraints and Constraints                                                                                                    |               |                  |
|                                                                                                    |                                | Headers and Footers<br>Header                                                              |                                                                                                    | 13 \$ 209.00  |                  |
| DeMetros Christopher B                                                                                                    | 2004-04-12 09:22:24            | &w&bPage &p of &P                                                                          |                                                                                                    |               |                  |
| Domain of the second second se |                                | Footer                                                                                     |                                                                                                    |               |                  |
|                                                                                                    |                                | Tenenen                                                                                    |                                                                                                    |               |                  |
|                                                                                                    |                                | Orientation Margins (inches)                                                               | Right 0.25                                                                                                    |               |                  |
|                                                                                                    |                                |                                                                                            |                                                                                                    |               |                  |
|                                                                                                    |                                | C Landscape                                                                                | Bottom: JU.75                                                                                                    |               |                  |
|                                                                                                    |                                | OK                                                                                         | Cancel Printer                                                                                                    |               |                  |
|                                                                                                    | -                              | [caseupld,1027u] (209.00)                                                                  |                                                                                                    |               |                  |
|                                                                                                    |                                | Chapter 7 Voluntary Petition -<br>Case Upload(3:04-bk-03700)<br>[caseupld,1027u] ( 209.00) | anditoord 112AD2595                                                                                                    | 907 \$ 936.00 |                  |
| Eatlan Datas Mars                                                                                                    | 2004 04 12 10 20 26            | Martine for Dallaf From Store                                                              | Citat chia TISHD2505                                                                                                    | 000,00        |                  |
| Done                                                                                                    | 2004-04-12 10.20:20            | Anomoli for Relief From Stay                                                               |                                                                                                    |               | The internet     |

Change the Left and Right margins from 0.75 to 0.25 inches.

| Middle District of Florida Li              | ve Database - Microsoft Ir    | iternet Explorer                                                                                                    |                                    |              |                  |            | _ 8 ×                                      |
|--------------------------------------------|-------------------------------|----------------------------------------------------------------------------------------------------|------------------------------------|--------------|------------------|------------|--------------------------------------------|
| File Edit View Favorites                   | Tools Help                    |                                                                                                    |                                    |              |                  |            | ala ang ang ang ang ang ang ang ang ang an |
| New                                        | 🛚 🏠 🔎 Search 🤸                | 'Favorites 😢 Media 🧭 🔗 -                                                                                                    | 😓 🖬 - 🛛                            | 3            |                  |            |                                            |
| Edit                                       | .dcn/cgi-bin/login.pl?9548872 | 71917251-L_916_0-1                                                                                                    |                                    |              |                  | 💌 🄁 Go     | o Links »                                  |
| Save Ctrl+S<br>Save As                     | Bankruptcy                    | • Adversary •                                                                                                    | Query •                            | Reports      | • Utilities      | s • Logout | 2                                          |
| Page Setup Print Ctrl+P Print Preview Sand |                               | U.S. Bankrupte<br>Middle District<br>Internet Perme                                                                                                    | ry Court<br>of Florida<br>ats Made |              |                  |            | <u>*</u>                                   |
| Import and Export                          |                               | 4/12/2004 to 4/                                                                                                    | 12/2004                            |              |                  |            |                                            |
| Properties<br>Work Offline<br>Close        | Date Paid                     | Description                                                                                                    | Payment<br>Method                  | Receipt #    | Amount           |            |                                            |
| Altman, Robert                             | 2004-04-12 08:45:46           | Chapter 7 Voluntary Petition -<br>Case Upload(3:04-bk-03694)<br>[caseupld,1027u] ( 209.00)                                                                                                    | credit card                        | 113AB2585413 | \$ 209.00        |            |                                            |
| DeMetros, Christopher R                    | 2004-04-12 09:22:24           | Chapter 7 Voluntary Petition -<br>Case Upload(3:04-bk-03702)<br>[caseupld,1027u] ( 209.00)<br>Chapter 7 Voluntary Petition -<br>Case Upload(3:04-bk-03701)<br>[caseupld,1027u] ( 209.00)<br>Chapter 7 Voluntary Petition -<br>Case Upload(3:04-bk-03699)<br>[caseupld,1027u] ( 209.00)<br>Chapter 7 Voluntary Petition -<br>Case Upload(3:04-bk-03700)<br>[caseupld,1027u] ( 209.00) | credit card                        | 113AB2585897 | \$ 836.00        |            |                                            |
| Fallon, Peter Max                          | 2004-04-12 10:20:26           | Motion for Relief From Stay                                                                                                    |                                    |              |                  |            | -                                          |
| Prints this page.                          |                               |                                                                                                    |                                    |              | 1945 - 1958)<br> |            |                                            |

After you change the margin settings, click File and then Print.

| Middle District of Florida Li<br>Print                         | ive Database - Microsoft Ir | iternet Explorer                                                 | a l                                |                        |              |             |            | _ 8 ×        |
|----------------------------------------------------------------|-----------------------------|------------------------------------------------------------------|------------------------------------|------------------------|--------------|-------------|------------|--------------|
| General Options                                                |                             |                                                                  | ) 🔗 -                              |                        |              |             |            |              |
| C Select Printer                                               |                             |                                                                  |                                    |                        |              |             | -          | → Go Links ≫ |
| Add Printer                                                    |                             | Auto HP LaserJet 12<br>FLMB-PF16S1 on FL                         | y ·                                | Query •                | Reports      | • Utilities | s • Logout | 2            |
|                                                                | <b>~</b>                    | 5-0-40E0E_P0600                                                  | Bankrupte                          | y Court                |              |             |            | -            |
| Status: Ready                                                  | n<br>Print                  | to file Preferences                                              | et Paymer                          | of Florida<br>its Made |              |             |            |              |
| Location:<br>Comment:                                          |                             | Find Printer                                                     | 2004 to 4/.                        | 12/2004                |              |             |            |              |
| Page Range<br>© All                                            | Number of                   | copies: 1 ÷                                                      |                                    | Payment<br>Method      | Receipt #    | Amount      |            |              |
| C Selection C Current F<br>C Pages: 1                          | Collate                     | 23 23                                                            | etition -<br>-03694)               |                        |              |             |            |              |
| Enter either a single page nur<br>page range. For example, 5-1 | nber or a single<br>12      |                                                                  | 9.00)                              | credit card            | 113AB2585413 | \$ 209.00   |            |              |
|                                                                | Print                       | Cancel Apply<br>Case Optoad(5.04-0<br>[caseup1d,1027u] (2        | etition -<br>m-03702)<br>209.00)   |                        |              |             |            |              |
|                                                                |                             | Chapter 7 Voluntary<br>Case Upload(3:04-b<br>[caseupld,1027u] (2 | Petition -<br>ok-03701)<br>209.00) |                        |              |             |            |              |
|                                                                |                             | Chapter 7 Voluntary<br>Case Upload(3:04-b<br>[caseupld,1027u] (2 | Petition -<br>ok-03699)<br>209.00) |                        |              |             |            |              |
|                                                                |                             | Chapter 7 Voluntary<br>Case Upload(3:04-b<br>[caseupld,1027u] (2 | Petition -<br>ok-03700)<br>209.00) | credit card            | 113AB2585897 | \$ 836.00   |            |              |
| Fallon, Peter Max                                              | 2004-04-12 10:20:26         | Motion for Relief Fr                                             | om Stay                            |                        |              |             |            |              |
| Done                                                           |                             |                                                                  |                                    |                        |              |             | 🔒 🧿 Inter  | net          |

Select Acrobat PDFwriter and then click Print.

| Middle District of Florida Li | ve Database - Microsoft Ir | aternet Explorer                                                                                                    |                                                                                                    |                     |              |           |      |              | _ 8 ×    |
|-------------------------------|----------------------------|----------------------------------------------------------------------------------------------------|----------------------------------------------------------------------------------------------------|---------------------|--------------|-----------|------|--------------|----------|
| Save PDF File As              |                            | ? ×                                                                                                    | 1                                                                                                    |                     |              |           |      |              | <b>1</b> |
| Save in: 🧭 Desktop            | <ul> <li>3</li> </ul>      | 1 📂 📰 -                                                                                                    | dia 🧭 🔗 -                                                                                                    | 💺 🖬 - 🛛             | <b>_</b> 🔏   |           |      |              |          |
| PDF Doc Rework                |                            |                                                                                                    |                                                                                                    |                     |              |           |      | 💌 🄁 Go       | Links »  |
| Policy Manual                 |                            |                                                                                                    | ersary •                                                                                                    | Query •             | Reports      | • Utiliti | es • | Logout       | 2        |
|                               |                            |                                                                                                    | U.S. Bankrupt                                                                                                    | y Court             |              |           |      |              | -        |
|                               |                            |                                                                                                    | Aiddle District                                                                                                    | of Florida          |              |           |      |              |          |
| File name: CMECE 04 12 04     | <u></u>                    |                                                                                                    | nternet Paymer                                                                                                    | nts Made<br>12/2004 |              |           |      |              |          |
|                               |                            | Cancol                                                                                                    | 4/12/2004 (0 4/                                                                                                    | D                   |              |           | 1    |              |          |
| Save as upe. [PDF files(.PDF) |                            |                                                                                                    | iption                                                                                                    | Payment<br>Method   | Receipt #    | Amount    |      |              |          |
| Edit Document Info.           | View PDF File              |                                                                                                    |                                                                                                    |                     |              |           |      |              |          |
|                               |                            | Case Upload                                                                                                    | 3:04-bk-03694)                                                                                                    |                     |              |           |      |              |          |
|                               |                            | [caseupid, 102                                                                                                    | /u] ( 209.00)                                                                                                    | credit card         | 113AB2585413 | \$ 209.00 |      |              |          |
| DeMetros, Christopher R       | 2004-04-12 09:22:24        | Chapter 7 Vol<br>Case Upload(2<br>[caseupld,102"<br>Chapter 7 Vol<br>Case Upload(3<br>[caseupld,102"<br>Chapter 7 Vol<br>Case Upload(3<br>[caseupld,102"<br>Chapter 7 Vol<br>Case Upload(2<br>[caseupld,102] | untary Petition -<br>3:04-bk-03702)<br>7u] (209.00)<br>untary Petition -<br>3:04-bk-03701)<br>7u] (209.00)<br>untary Petition -<br>3:04-bk-03699)<br>7u] (209.00)<br>untary Petition -<br>3:04-bk-03700)<br>2:04-bk-03700 |                     |              |           |      |              |          |
|                               |                            |                                                                                                    | - Kar                                                                                                    | credit card         | 113AB2585897 | \$ 836.00 |      |              |          |
| Fallon, Peter Max             | 2004-04-12 10:20:26        | Motion for Rel                                                                                                    | ief From Stay                                                                                                    |                     |              |           |      |              | -        |
| Cone Done                     |                            |                                                                                                    |                                                                                                    |                     |              |           |      | 📋 🜍 Internet |          |

Select the file location as well as the name of the file you are creating. In this instance, CMECF 04-12-04 will be saved into the PDFs folder.

| Middle District of Florida Li   | ve Database - Microsoft Ir | nternet Explorer                                                                                                    | 1                                                                                                    |                                               |                  |            |           | _ (8) ×                 |
|---------------------------------|----------------------------|----------------------------------------------------------------------------------------------------|----------------------------------------------------------------------------------------------------|-----------------------------------------------|------------------|------------|-----------|-------------------------|
| Save in: C PDFs                 | - O 🕽                      | • 🕑 🛄 •                                                                                                    | dia 🧭 🔗                                                                                                    | 🧅 🖬 - 🛛                                       | <mark>_</mark> % |            |           |                         |
|                                 |                            |                                                                                                    | versary •                                                                                                    | Query •                                       | Reports          | • Utilitie | es • Logi | ⊻ 🔁 Go Links »<br>out 🖓 |
| File name: CMECF 04-12-04       |                            | Save                                                                                                    | U.S. Bankrupto<br>/Iiddle District<br>nternet Paymer<br>4/12/2004 to 4/                                                                                                    | cy Court<br>of Florida<br>nts Made<br>12/2004 |                  |            | _         |                         |
| Save as type: PDF files (*.PDF) | <u> </u>                   | Cancel                                                                                                    | iption                                                                                                    | Payment<br>Method                             | Receipt #        | Amount     |           |                         |
|                                 | View PDF File              | Case Upload(<br>[caseupld,102]                                                                                                    | htary Petition -<br>3:04-bk-03694)<br>7u] ( 209.00)                                                                                                    | credit card                                   | 113AB2585413     | \$ 209.00  |           |                         |
| DeMetros, Christopher R         | 2004-04-12 09:22:24        | Chapter 7 Voh<br>Case Upload(3<br>[caseupld,102'<br>Chapter 7 Voh<br>Case Upload(3<br>[caseupld,102'<br>Chapter 7 Voh<br>Case Upload(3<br>[caseupld,102'<br>[caseupld,102' | untary Petition -<br>3:04-bk-03702)<br>7u] (209.00)<br>untary Petition -<br>3:04-bk-03701)<br>7u] (209.00)<br>untary Petition -<br>3:04-bk-03699)<br>7u] (209.00)<br>untary Petition -<br>3:04-bk-03700)<br>7u] (209.00) | credit card                                   | 113AB2585897     | \$ 836.00  |           |                         |
| Fallon, Peter Max               | 2004-04-12 10:20:26        | Motion for Rel                                                                                                    | ief From Stay                                                                                                    |                                               |                  |            |           | -                       |
| 🙆 Done                          | 1765                       |                                                                                                    |                                                                                                    |                                               |                  |            | S 🛛 🐴 🥥   | Internet                |

Click on Save in order to convert a CM/ECF report into a PDF.

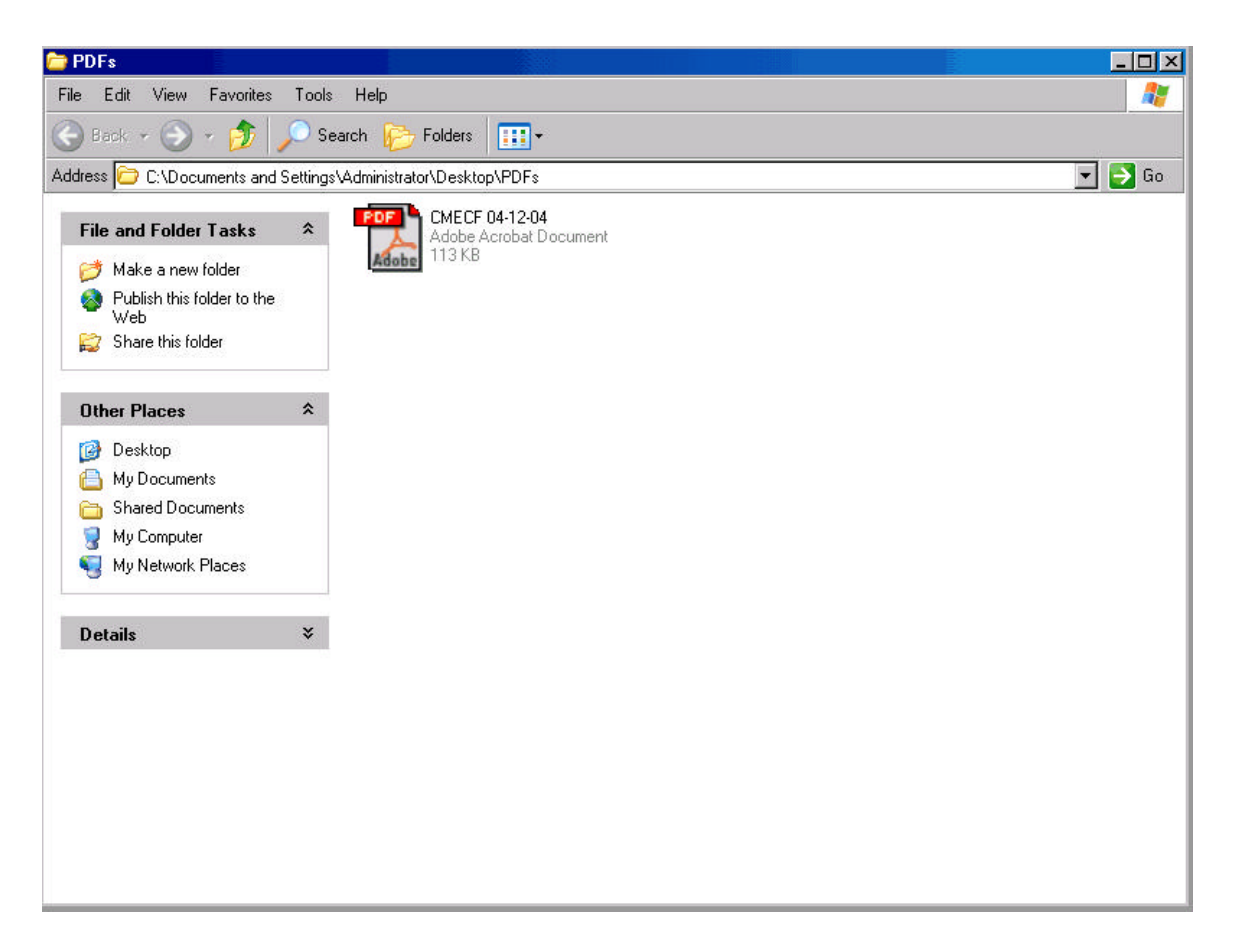

After you click Save, you will notice that the file you just created and named is located in the folder you saved into.

| obe A                                                                                                   | Acrobat - [CMECF 04-12-04.pdf]            |                                                                                                    |                                                                                                    |                                                                                                    |                                                                                                    |                                                                                                    | _ 8 ×                                                                                                    |  |  |
|----------------------------------------------------------------------------------------------------|-------------------------------------------|----------------------------------------------------------------------------------------------------|----------------------------------------------------------------------------------------------------|----------------------------------------------------------------------------------------------------|----------------------------------------------------------------------------------------------------|----------------------------------------------------------------------------------------------------|----------------------------------------------------------------------------------------------------|--|--|
| e Ec<br>ව ල                                                                                             | lit Document Tools Plug-Ins View V<br>□ / | Vindow Help                                                                                                    | [                                                                                                    |                                                                                                    |                                                                                                    |                                                                                                    |                                                                                                    |  |  |
|                                                                                                    |                                           |                                                                                                    | ( - MEC (X                                                                                                    |                                                                                                    |                                                                                                    |                                                                                                    | Acobe                                                                                                    |  |  |
| 50.‰<br>⊗alí                                                                                            |                                           | / «< • 10 · 84   10 • 6 • 7                                                                                                    |                                                                                                    |                                                                                                    |                                                                                                    |                                                                                                    |                                                                                                    |  |  |
| 1                                                                                                    | Middle District of Florida L              | ive Database - Filing Fe                                                                                                    | ee Reports                                                                                                    |                                                                                                    |                                                                                                    | Page 1 of                                                                                                    | )                                                                                                    |  |  |
| U.S. Bankruptcy Court<br>Middle District of Florida<br>Internet Payments Made<br>4/12/2004 to 4/12/2004 |                                           |                                                                                                    |                                                                                                    |                                                                                                    |                                                                                                    |                                                                                                    |                                                                                                    |  |  |
| Name Date Paid                                                                                          |                                           |                                                                                                    | Description                                                                                                    | Payment<br>Method                                                                                                    | Receipt #                                                                                                    | Amount                                                                                                    |                                                                                                    |  |  |
|                                                                                                    | Altman, Robert                            | 2004-04-12 08:45:46                                                                                                    | Chapter 7 Voluntary<br>Petition - Case Upload<br>(3:04-bk-03694)<br>[caseupld,1027u]<br>( 209.00)                                                                                         | credit card                                                                                                    | 113AB2585413                                                                                                    | \$ 209.00                                                                                                    |                                                                                                    |  |  |
|                                                                                                    | DeMetros, Christopher R                   | 2004-04-12 09:22:24                                                                                                    | Chapter 7 Voluntary<br>Petition - Case Upload<br>(3:04-bk-03702)<br>[caseupld,1027u]<br>( 209.00)<br>Chapter 7 Voluntary<br>Petition - Case Upload<br>(3:04-bk-03701)<br>[caseupld,1027u] |                                                                                                    |                                                                                                    |                                                                                                    | ×                                                                                                    |  |  |
|                                                                                                    | obe / C                                   | obe Acrobat - [CMECF 04-12-04.pdf]         e Edit Document Tools Plug-Ins View V         State         State | obe Acrobat - [CMECF 04-12-04.pdf]         e Edit Document Tools Plughrs View Window Help         S8% • @ D P • M @ • P • M @ • F: • Ø • M @ • F: • Ø • Ø • Ø • Ø • Ø • Ø • Ø • Ø • Ø •   | abe Acrobat - [CMECF 04-12-04.pdf]         a Construction         b Construction         b Construction         c Construction         c Construction         c Construction         c Construction         c Construction         c Construction | a Catobat - [CMECF 04-12:04-pdf]         a Catobat - [CMECF 04-12:04]         b Catobat - [CMECF 04-12:04]         b Catobat - [CMECF 04-12:04]         c Catobat - [CMECF 04-12:04]         c Catobat - [CMECF 04-12:04]         c Catobat - [CMECF 04-12:04]         c Catobat - [CMECF 04-12:04]         c Catobat - [CMECF 04-12:04]         c Catobat - [CMECF 04-12:04]         c Catobat - [CMECF 04-12:04]         c Catobat - [CMECF 04-12:04]         c Catobat - [CMECF 04-12:04]         c Catobat - [CMECF 04-12:04]         c Catobat - [CMECF 04-12:04]         c Catobat - [CMECF 04-12:04]         c Catobat - [CMECF 04-12:04] | abs Accholar (CMECF 04-12-04.pdf)         a B de Document Tool Plughts View Window Hep         a B de A de A de A de A de A de A de A de | Name       Date Paid       Description       Payment Method       Receipt #       Amount         Altman, Robert       2004-04-12 08:45:46       Chapter 7 Voluntary Petition - Case Upload (3:04-bk-03694) [caseupld,1027u] (209.00)       credit card       113AB2585413       \$ 209.00         De Metros, Christopher R       2004-04-12 09:22:24       Chapter 7 Voluntary Petition - Case Upload (3:04-bk-03702) [caseupld,1027u] (209.00)       credit card       113AB2585413       \$ 209.00 |  |  |

If you double click on the PDF, the file will open and you will see the CM/ECF report you created in CM/ECF.